## GUÍA RÁPIDA

## PANTALLA CLARIDAD DE PAGO

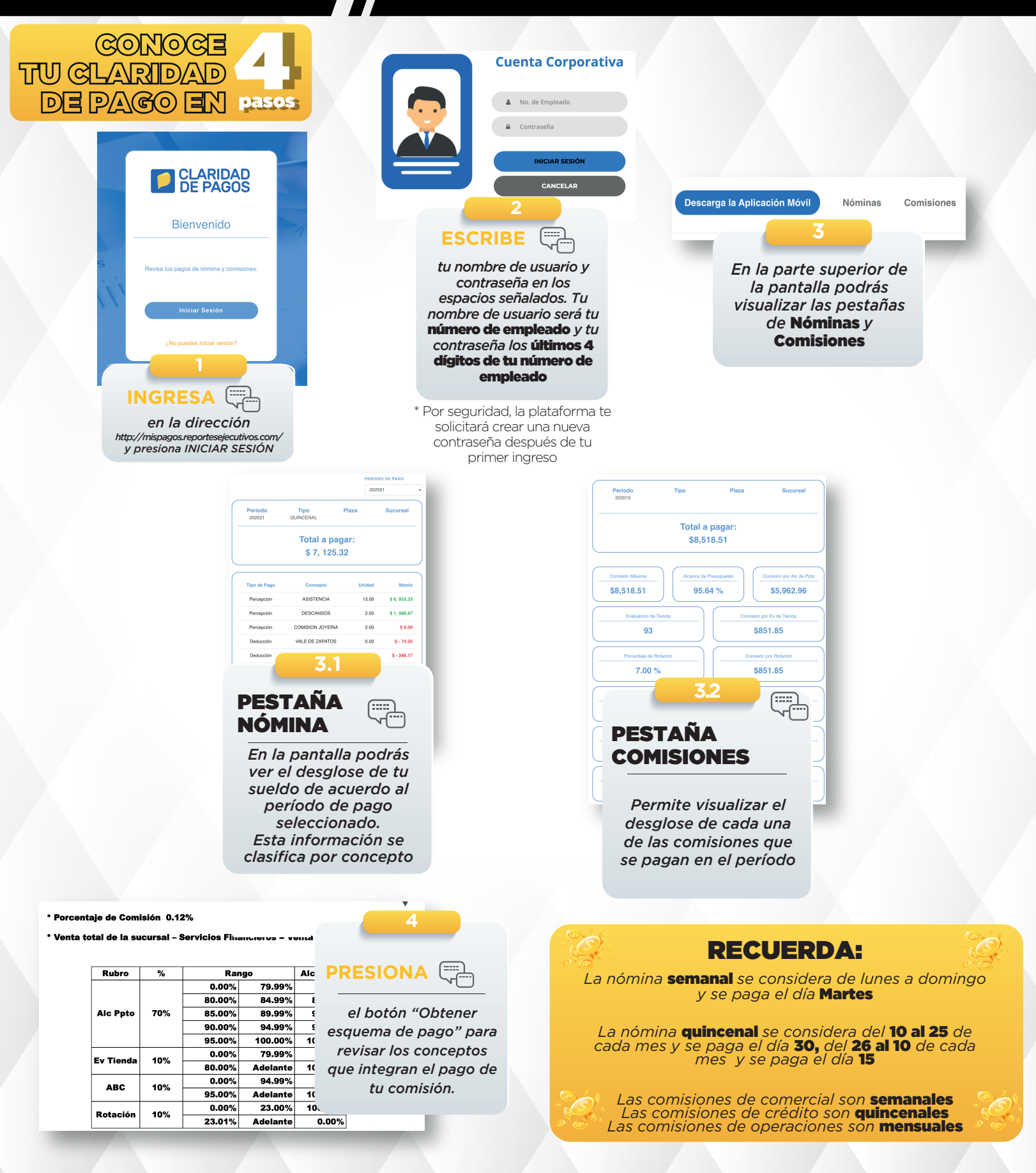